## Add Password to Test Using LockDown Browser

1. To add a Password to a Test, you want to go to Course Tools/Respondus LockDown Browser

(Do not Edit the Test in Course Tools/Tests, Surveys, and Pools)

- 2. Click on the down arrow and choose Settings
- 3. Add a Password
- 4. Click Save and Close

| spondus LockDown Browser Dashboard                                                                                                    |                        |
|----------------------------------------------------------------------------------------------------|------------------------|
|                                                                                                    | About LockDown Browser |
| Tests 🔺                                                                                                    | 🔒 LockDown Browser     |
| Exam 1- Requires Respondus LockDown Browser                                                                                                    |                        |
| Settings                                                                                                    |                        |
| eview Early Exits owser Settings                                                                                                    |                        |
| Leview Early Exits owser Settings                                                                                                    |                        |
| O Don't require Respondus LockDown Browser for this exam Require Respondus LockDown Browser for this exam                                                                                                    |                        |
| Eview Early Exits owser Settings On't require Respondus LockDown Browser for this exam Require Respondus LockDown Browser for this exam Password Settings                                                         |                        |
| Leview Early Exits   Dowser Settings     Don't require Respondus LockDown Browser for this exam     Require Respondus LockDown Browser for this exam     Password Settings     Password to access exam (optional) |                        |